## Trigonometrische Funktionen am Einheitskreis

| •          | Legen Sie zunächst einen Punkt A im Koordinatenursprung an, indem Sie diesen mit<br>ausgewählten Punkt-Werkzeug anklicken. |
|------------|----------------------------------------------------------------------------------------------------|
|            | Befehl: <i>Schnittpunkt</i> ( <i>xAchse</i> , <i>yAchse</i> )                                                              |
| $\bigcirc$ | Danach wählen Sie das Werkzeug Kreis mit Mittelpunkt und Radius aus und klicken auf A.                                     |
|            | Es öffnet sich ein neues Fenster, in dem der Radius des Kreises angegeben werden soll.                                     |
|            | Geben Sie einen Radius von 1 an und bestätigen Sie mit OK. Generiert wird ein Kreis c.                                     |
|            | Befehl: Kreis(A, 1)                                                                                                    |
| •A         | Legen Sie einen Punkt B als Schnittpunkt von c und der positiven x-Achse fest.                                             |
|            | Befehl: <i>Schnittpunkt</i> ( <i>c</i> , <i>xAchse</i> , 2)                                                                |
| <u>a=2</u> | Wählen Sie das Schieberegler-Werkzeug und klicken Sie an eine die Stelle der Grafik-                                       |
|            | Ansicht, an welcher der Schieberegler erstellt werden soll. Es öffnet sich ein weiteres                                    |
|            | Fenster, in dem der Regler konfiguriert werden kann. Legen Sie als Intervall [0,2 $\pi$ ] fest (Für                        |
|            | den Wert von $\pi$ kann einfach "pi" geschrieben werden). Als Schrittweite schreiben Sie                                   |
|            | pi/100 und bestätigen mit OK.                                                                                              |
|            | Es wird ein Schieberegler <i>a</i> angelegt. Der Startwert ist 1.                                                          |
|            | Befehl: <i>Schieberegler</i> (0,2 <i>pi</i> , <i>pi</i> /100)                                                              |
|            | Nachfolgend werden zwei Punkte P und P' festgelegt, dessen Koordinaten von denen von                                       |
|            | a abhängen. Daher geht dies nur über einen entsprechenden Befehl. P soll sich dabei auf                                    |
|            | dem Kreis bewegen. Geben Sie daher in der Algebra-Ansicht ein:                                                             |
|            | $\mathbf{P} = (\mathbf{r} + \mathbf{r}) + \mathbf{r} + \mathbf{r}$                                                         |
|            | $P = (\cos(a), \sin(a))$                                                                                                   |
|            | Der Punkt P' ist der zu P gehörige Punkt auf der Sinus-Eunktion, Entsprechend kann                                         |
|            | folgender Refehle zur Erzeugung genutzt werden:                                                                            |
|            | Tolgender bereine zur Erzeugung genutzt werden.                                                                            |
|            | P' = (a, v(P))                                                                                                    |
|            |                                                                                                    |
|            | y(P) ist dabei die y-Koordinate des Punktes P.                                                                             |
|            |                                                                                                    |
|            | (Anmerkung: Analog kann hier auch $x(P)$ angegeben werden, um am Ende die cos-                                             |
|            | Funktion zu erhalten oder $y(P)/x(P)$ , um die tan-Funktion zu erzeugen.)                                                  |
|            | Wählen Sie mit dem Auswahl-Werkzeug den Punkt $P'$ aus. (evtl. müssen Sie zuerst den                                       |
|            | Schieberegler verschiebe um gut an den Punkt heranzukommen). Rechtsklicken Sie den                                         |
|            | Punkt und wählen Sie "Spur anzeigen". Bewegen Sie nun (langsam) den Schieberegler.                                         |
| 4          | Wählen Sie nun das Winkel-Werkzeug und klicken Sie auf die Punkte B, A und P (in dieser                                    |
|            | Reihenfolge), um den richtigen Winkel zu markieren.                                                                        |
|            | Befehl: <i>Winkel</i> ( <i>B</i> , <i>A</i> , <i>P</i> )                                                                   |
| ~          | Zeichnen Sie mit dem Strecken-Werkzeug die Strecke von P nach A, indem Sie die beiden                                      |
|            | Punkte nacheinander anklicken.                                                                                             |
|            | Befehl: <i>Strecke</i> ( <i>A</i> , <i>P</i> )                                                                             |
| <u> </u>   | Gestalten Sie abschließend die Aktivität sinnvoll. Viele der Objekte haben Bezeichnungen,                                  |
|            | die ausgeblendet werden können. Sie können zum Beispiel zur Hervorhebung auch den                                          |
|            | Punkt $P'$ färben. Dann färbt sich auch seine Spur.                                                                        |
|            |                                                                                                    |
|            | Probieren Sie auch die Animationsfunktion aus. Klicken Sie dazu entweder rechts auf den                                    |
|            | Schieberegler oder auf den kleinen "Play"-Button in der Algebra-Ansicht neben dem                                          |
|            | Schieberegler.                                                                                                    |

## Mögliche Erweiterungen

- Hinzufügen des zugehörigen Dreiecks im Einheitskreis mit Markierung der entsprechenden Seite.
- Hinzufügen von Cosinus und Tangens.
- Achseneinteilung in  $\frac{\pi}{2}$  Schritten (siehe Menü).

## Mögliches (verbesserungswürdiges) Endprodukt

https://www.geogebra.org/m/zu2wzquy

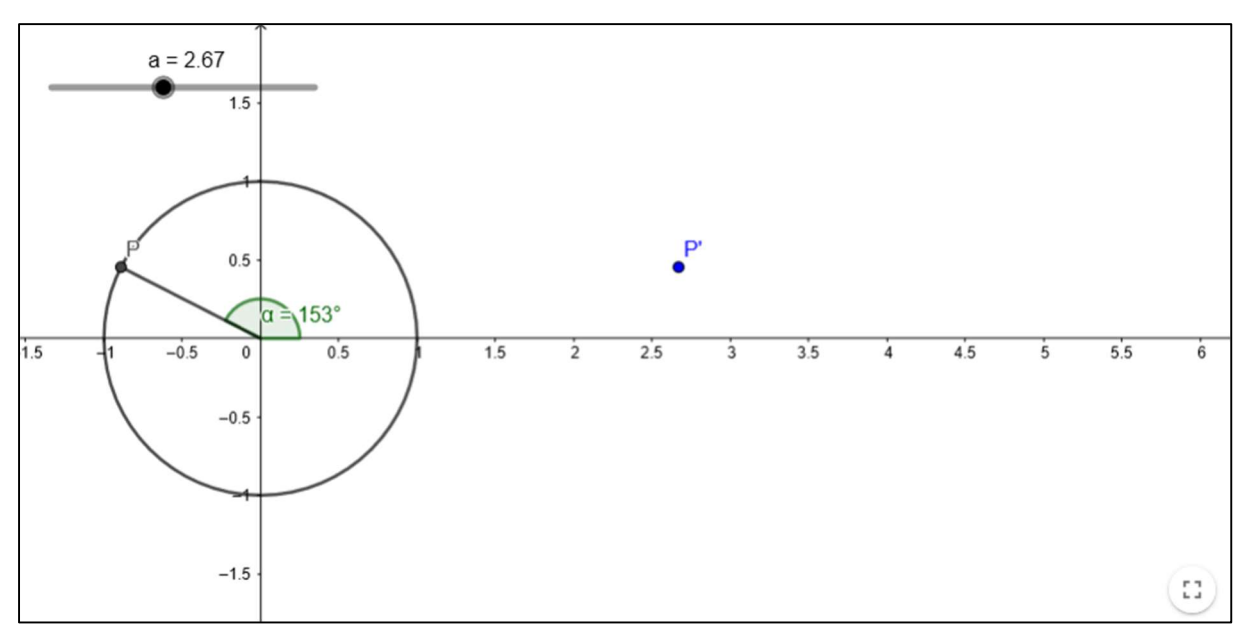